## ISTRUZIONI PER ACCEDERE ALLE FUNZIONALITA' DEL REGISTRO ELETTRONICO FUNZIONE COLLOQUI

Per utilizzare la funzione "Colloqui" per prenotare i colloqui con i docenti si può accedere al Registro Spaggiari sia con l'account iniziante per G (account Genitore che permette di utilizzare l'applicazione ClasseViva Famiglia scaricabile su Google Play) sia con quello iniziante per S (account Studente che permette di utilizzare la applicazione ClasseViva Studenti scaricabile su Google Play).

• ACCESSO DA INTERNET Una volta fatto l'accesso ci si trova davanti il pannello seguente:

| 0 | https://web.spaggiari.eu/home                                                                                                    | e/app/default/menu_webinfoschool_genitori.php?custcode                                                 | 60%        | 🖾 |
|---|----------------------------------------------------------------------------------------------------|----------------------------------------------------------------------------------------------------|------------|---|
|   | SCUOLATTIVA                                                                                                    | I servizi per la famiglia                                                                              | Esci       |   |
|   | ultimo accesso:                                                                                                    | 2º ISTRUTO COMPRENSINO SCUDUL ELEMENTARE CASSINO VIA MARL                                              | Ĩ          |   |
|   | Classeviva<br>e disponibile ar<br>e disponibile ar | Famiglia<br>Illova app dl Classeviva<br>Coopie Rity<br>Vai all'a.s. 2018/2019<br>Vie affance presedute | 2<br>Aiuto |   |
|   | 15 OGGI                                                                                                    | Cosa si è fatto oggi a scuola                                                                          | ?<br>Aiuto |   |
|   | COLLOQUI<br>Prenotazione                                                                                                    | Prenota colloquio con docente                                                                          | ?<br>Aiuto |   |
|   | Argomenti                                                                                                    | Argomenti svolti a lezione                                                                             | ?<br>Aluto |   |
|   | AGENDA<br>Agenda della classe                                                                                                    | Esercitazioni Compiti Appunti                                                                          | ?<br>Aluto |   |
|   |                                                                                                    | Note disciplinari e annotazioni                                                                        | ?<br>Aluto |   |
|   | BACHECA                                                                                                    | Consulta la bacheca                                                                                    | 2          |   |
|   |                                                                                                    | Esito Scrutini                                                                                         | 2          |   |
|   |                                                                                                    | Libri adottati                                                                                         | 2          |   |
|   |                                                                                                    | Compila online i moduli                                                                                | Aiuto      |   |

Dal pannello principale si seleziona la voce "Colloqui"

| ANNO PRECEDENTE               | Vai all'a.s. 2018/2019<br>Vai all'anno precedente | Aiuto             |
|-------------------------------|---------------------------------------------------|-------------------|
| 0GGI<br>Oggi a scuola         | Cosa si è fatto oggi a scuola                     | Aiuto             |
| COLLOQUI<br>Prenotazione      | Prenota colloquio con docente                     | Aiuto             |
| LEZIONI<br>Argomenti          | Argomenti svolti a lezione                        | <b>?</b><br>Aiuto |
| AGENDA<br>Agenda della classe | Esercitazioni Compiti Appunti                     | <b>?</b><br>Aiuto |
|                               | Note disciplinari e annotazioni                   | ?                 |

e si ha quindi la possibilità di prenotare, qualora disponibili, i colloqui con gli insegnanti, nel giorno e nell'ora indicati, scegliendo l'ordine di prenotazione. Lasciando il numero del cellulare si ha la possibilità di essere contattati in caso di indisponibilità dell'insegnante che deve annullare il colloquio. Il numero massimo di colloqui per l'ora di ricevimento indicata è di 5; pertanto, nel caso si superi tale numero, comparirà la dicitura "disponibilità esaurita per oggi". Si provvederà in tal caso a prenotare per il mese successivo. • ACCESSO DA APPLICAZIONE SU DISPOSITIVO MOBILE Dopo l'accesso con le credenziali compare la schermata seguente:

| <u>7+</u>        | Registro          | La prenotazione del colloquio è possibile dalla<br>sezione "Colloqui" e con la stessa modalità sopra<br>descritta si potranno prenotare i colloqui con i<br>docenti disponibili. |    |  |
|------------------|-------------------|----------------------------------------------------------------------------------------------------|----|--|
| 7+<br>=          | Valutazioni       |                                                                                                    |    |  |
|                  | Assenze / Rîtardî | ← Colloqui =                                                                                                    |    |  |
| ₽                | Bacheca           | ABRE OTTOBRE NOVEMBRE DICEMBRE GE                                                                                                    | EN |  |
| ₽<br>21 <u>2</u> | Scrutini          | RELIGIONE                                                                                                    |    |  |
| ľ                | Lezioni           |                                                                                                    |    |  |
| 12               | Agenda & Compiti  | STORIA GEOGRAFIA ARTE E IMMAGINE                                                                                                    |    |  |
| 24               | Didattica         | <ul> <li>◆ Non definito</li> <li>◆ PRENOTA</li> <li>④ Mar 19 Nov 15:30 → 16:30</li> </ul>                                                                                        |    |  |
|                  | Note              | 1<br>MATEMATICA                                                                                                    |    |  |
| 28               | Colloqui          |                                                                                                    |    |  |
| S.               | ClasseVîva Web    | TALIANO MUSICA                                                                                                    |    |  |
|                  |                   | LINGUA INGLESE ATTIVITA' MOTORIE E SPORTIVE                                                                                                    |    |  |